## How to Query a J% and H% Documents Using the Form FGIDOCR

- 1. Select the form **FGIDOCR** from the **Finance Fast Track Menu** on the Main Menu or type **FGIDOCR** in the **Direct Access** field and hit **Enter**.
- 2. Enter your **Document** number in the **Document** field.
- 3. Click on the **Next Bloc** icon is or use **Ctrl-Page Down** if your prefer using your keyboard.
- 4. For more information, click on **Document Text** on the yellow **Navigation** bar to the left of the screen.

For MORE INFORMATION on this form see the Form Documentation